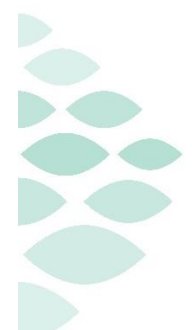

**Office of Clinical Informatics** 

# **Electronic Health Record** Simulation Learning with PromisePoint

## **Online Simulation Learning in PromisePoint**

Online simulation learning is your foundation EHR learning and is comprised of several short, task-based lessons. All lessons within an assigned simulation must be completed to receive credit for the simulator. You must complete 100% of the assigned simulation **Role-Specific** learning prior to your first work shift. If scheduled for an instructor-led class, please complete at least 80% of the assigned **Role-Specific** content before class.

To begin your online simulation learning, go to PromisePoint and navigate to the learning page. Instructions below:

## **PromisePoint Access and Simulation Learning**

## PromisePoint Access:

## URL: https://www.promisepoint.com/northernlighthealth/login/

## Login/Username:

- Northern Light employees: Seven-digit employee number (with leading zeros)
  - This is found on the employee badge and is the same number used to access HealthStream/iCare.
  - o Example: 0098765
- Contracted employees: Assigned through the Clinical Education department (e.g. LocumRN020)

## **Initial Password: password**

- Use the generic password of 'password' for your initial login, then you will be required to secure your account with a new password.
- This is case-sensitive and all lowercase.

## **Simulation Learning:**

- Log into PromisePoint.
- Click the Go to My Assignments link on the home page or navigate to the Learning page.
- Select **My Assignments** to see your assigned curriculum.
- Click **Assigned** to drop down a list of your assigned simulations.
- Open the assigned **Role-Specific** curriculum. (See screenshot to the right for example.)
- Select a simulation and click Launch.
- Complete all parts of the lesson including the tests.

| MY LEARNING Search |                              | Search | Q |
|--------------------|------------------------------|--------|---|
| MYASSIGNMENTS      |                              |        | ^ |
| 27%                | Acute BH Nurse               |        | ~ |
| 0%                 | Acute BH Nurse-New Content   |        | ~ |
| 0%                 | Acute BH Nurse-Special Educa | ition  | ~ |

IMPORTANT: You DO NOT need to complete the "New Content" and "Special Education" curricula.